# How to Install DiskWarrior 5 on macOS.

(Note: For macOS 10.13 High Sierra the process is the same; however only the Security Extension must

be allowed.)

1. Double Click "DiskWarrior.zip".

| < >            |                  | 🖞 💿 🔍 Searc | ch          |                   |
|----------------|------------------|-------------|-------------|-------------------|
| Favorites      | Name             | Size        | Kind        | Date Added        |
| lirDrop        | DiskWarrior5.zip | 21.3 MB     | ZIP archive | Today at 11:08 AM |
| Recents        |                  |             |             |                   |
| 🙏 Applications |                  |             |             |                   |
| 🛄 Desktop      |                  |             |             |                   |
| 💾 Documents    |                  |             |             |                   |
| Ownloads       |                  |             |             |                   |
| Locations      |                  |             |             |                   |
| DW 📤           |                  |             |             |                   |
| 🗐 HSierra      |                  |             |             |                   |
| 🗐 Macintosh    |                  |             |             |                   |
| 📃 DiskWar ≜    |                  |             |             |                   |
| Wetwork        |                  |             |             |                   |
| Tags           |                  |             |             |                   |

2. Double Click "DiskWarrior.dmg".

| •••            | o Download       | S        |             |                   |
|----------------|------------------|----------|-------------|-------------------|
| < >            |                  | C Q Sear | ch          |                   |
| Favorites      | Name             | Size     | Kind        | Date Added        |
| lirDrop        | DiskWarrior.dmg  | 21.3 MB  | Disk Image  | Today at 11:09 AM |
| Recents        | DiskWarrior5.zip | 21.3 MB  | ZIP archive | Today at 11:08 AM |
| 🙏 Applications |                  |          |             |                   |
| 🛄 Desktop      |                  |          |             |                   |
| 🖺 Documents    |                  |          |             |                   |
| 🕑 Downloads    |                  |          |             |                   |
| Locations      |                  |          |             |                   |
| _ DW ≜         |                  |          |             |                   |
| 🔄 HSierra      |                  |          |             |                   |
| 🔄 Macintosh    |                  |          |             |                   |
| 📃 DiskWar 角    |                  |          |             |                   |
| Network        |                  |          |             |                   |
| Tags           |                  |          |             |                   |
|                |                  |          |             |                   |

3. Double Click "DiskWarrior 5 Installer".

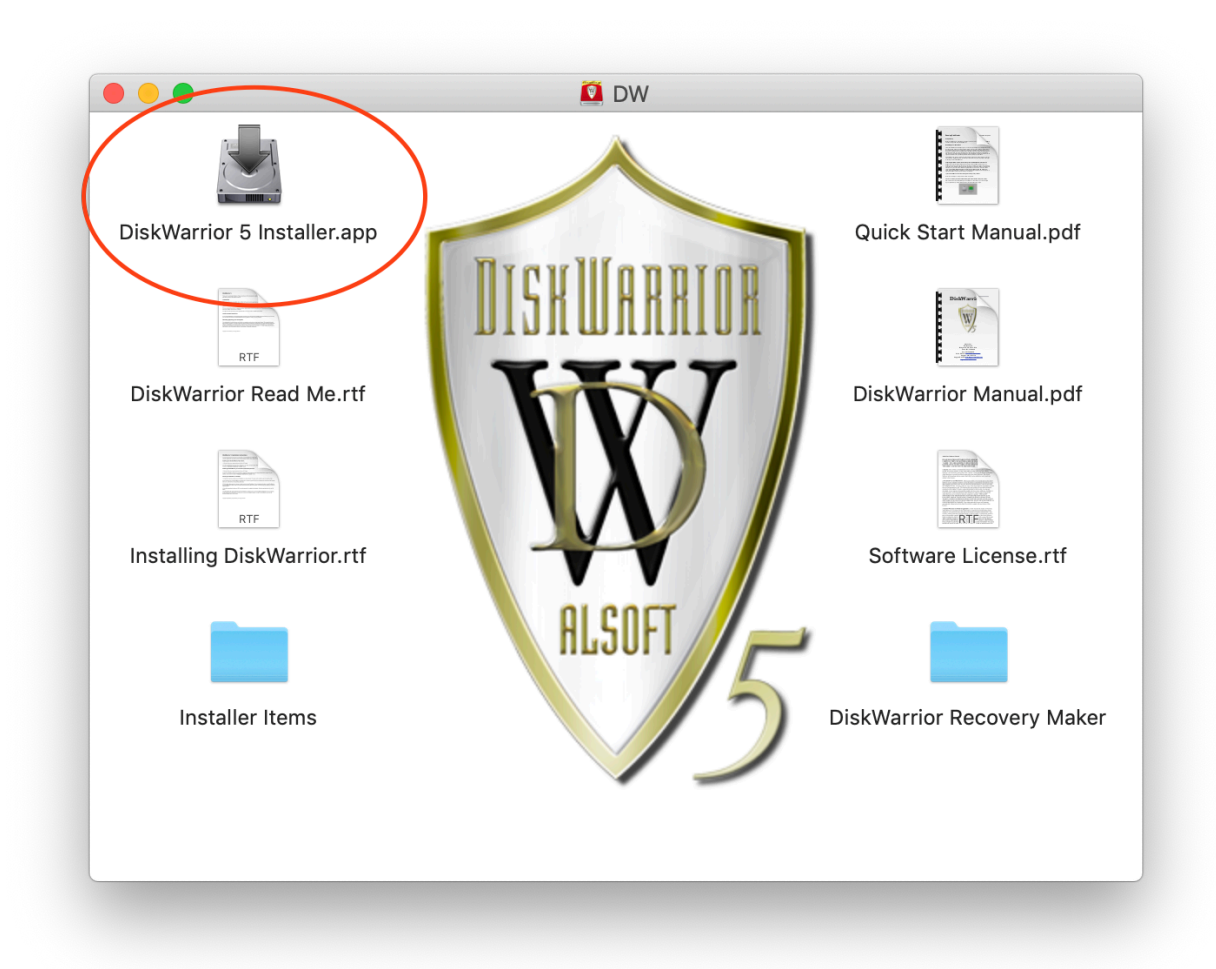

4. Click "Open".

|   | "DiskWarrior 5 Inst<br>you sure you want t                                                          | aller" is an app created by Mail. Are<br>to open it? |  |  |  |
|---|----------------------------------------------------------------------------------------------------|------------------------------------------------------|--|--|--|
|   | This item is on the disk image "DiskWarrior.dmg". Mail downloaded th disk image on October 4, 2018. |                                                      |  |  |  |
|   | Don't warn me wl                                                                                    | nen opening applications on this disk imag           |  |  |  |
| ? | Cancel                                                                                              | Show Disk Image Open                                 |  |  |  |

#### 5. Click "OK".

| Co | "DiskWarrior 5 Installer" w<br>control "System Events". A<br>will provide access to docu<br>in "System Events", and to<br>within that app. | ants access to<br>llowing contro<br>ments and dat<br>perform action |
|----|----------------------------------------------------------------------------------------------------|---------------------------------------------------------------------|
|    |                                                                                                    |                                                                     |

6. Click "Choose".

|                 | 5                                                                | Applications | ٠ | Q Search |  |
|-----------------|------------------------------------------------------------------|--------------|---|----------|--|
| -avorites       | Books                                                            |              |   |          |  |
| 🛃 Recents       | Calculator                                                       |              |   |          |  |
| Applications    | Calendar                                                         |              |   |          |  |
| Desktop         | Contacts                                                         |              |   |          |  |
| Documents       | Dictionary                                                       |              |   |          |  |
| Downloads       | <ul> <li>Faceline</li> <li>Find My</li> <li>Font Book</li> </ul> |              |   |          |  |
| ocations        | Home                                                             |              |   |          |  |
| _ DW ≜          | 🧶 Image Capture                                                  |              |   |          |  |
| 🖾 HSierra       | 🛷 Launchpad                                                      |              |   |          |  |
| 🖾 Macintosh HD  | Maps                                                             |              |   |          |  |
| DW 🔺            | 🧓 Messages                                                       |              |   |          |  |
| ☐ DiskWarrior ▲ | Mission Control                                                  |              |   |          |  |
| Network         | News                                                             |              |   |          |  |

### 7. Click "OK".

| C | "DiskWarrior<br>control "Finde<br>provide acces<br>"Finder", and<br>app. | 5 Installer" wants ac<br>er". Allowing control<br>is to documents and<br>to perform actions v | ccess to<br>will<br>data in<br>within that |
|---|--------------------------------------------------------------------------|-----------------------------------------------------------------------------------------------|--------------------------------------------|
| 2 |                                                                          | Don't Allow                                                                                   | ОК                                         |

8. Enter the Mac's password.

| $\bigcirc$ | DiskWarrior    | 5 Installer wants to make changes. |
|------------|----------------|------------------------------------|
| S          | Enter your pas | sword to allow this.               |
|            | User Name:     | User                               |
|            | Password:      | ••••                               |
|            |                |                                    |
|            |                | Cancel                             |

#### 9. Click "OK".

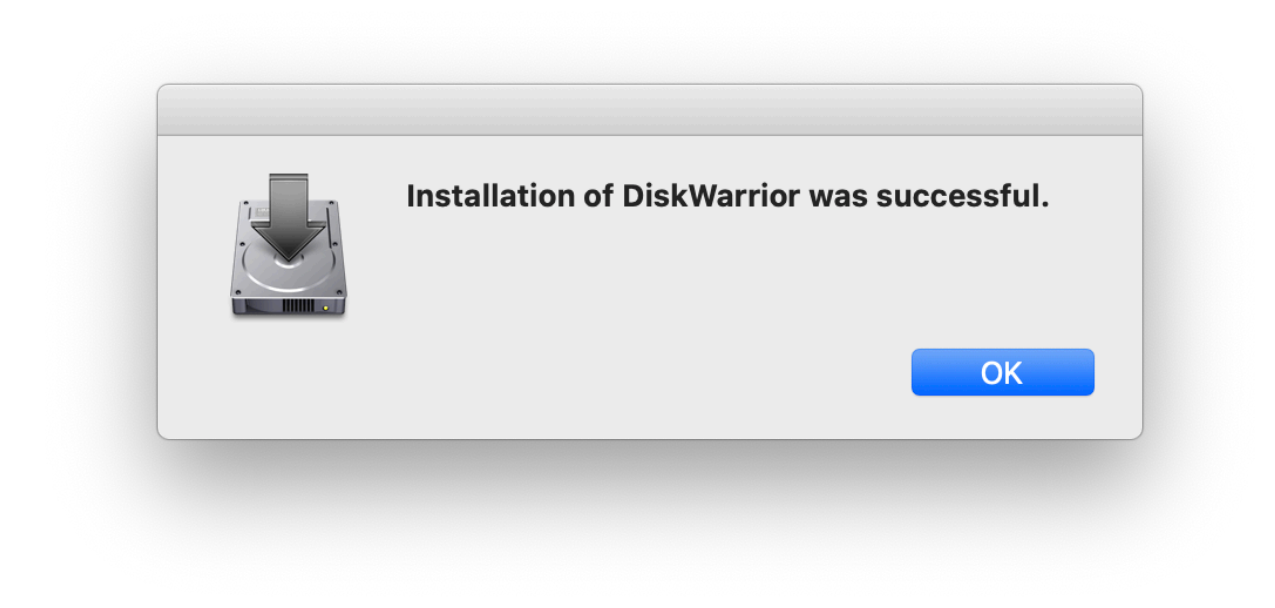

## 10. Double Click "DiskWarrior".

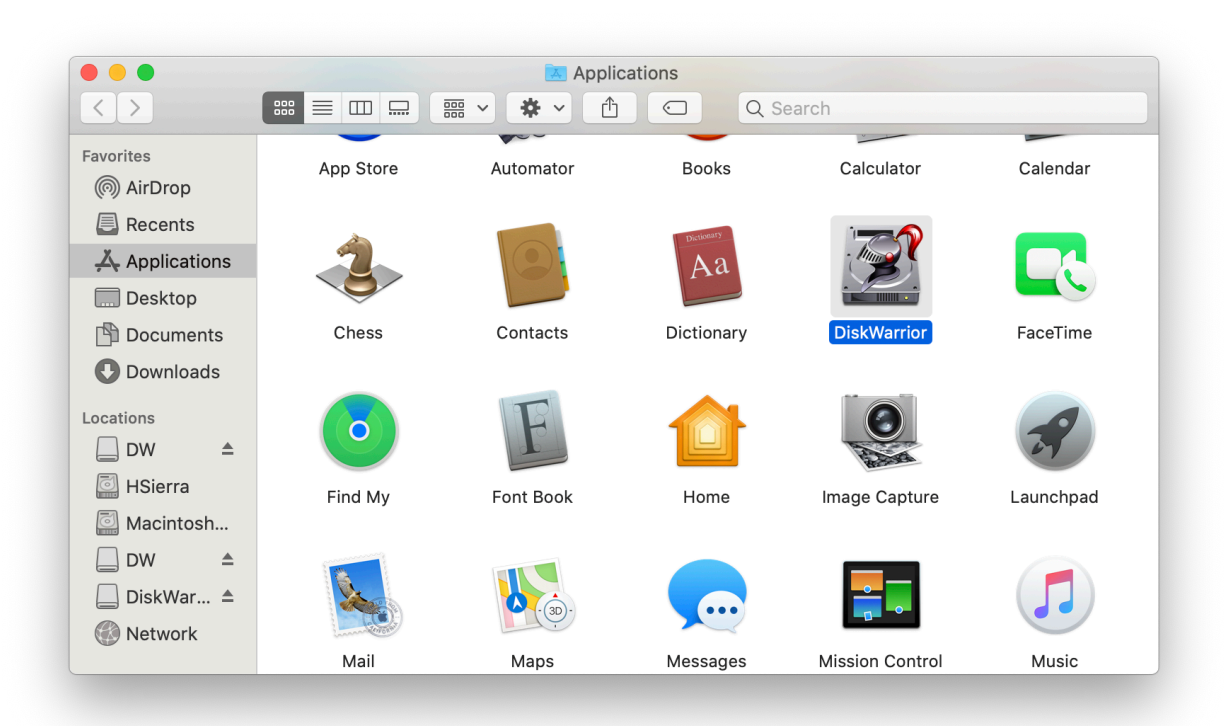

11. Enter the Mac's password.

| $\bigcirc$ | DiskWarrior    | wants to mak      | e changes. |
|------------|----------------|-------------------|------------|
| Z          | Enter your pas | sword to allow th | is.        |
|            | User Name:     | User              |            |
|            | Password:      | ••••              |            |
|            |                |                   |            |
|            |                |                   | Cancel     |

12. Click "Agree" at the License Agreement.

| <ul> <li>Please read the software license agreement below. To use this software you must agree to these terms. If you agree, click "Agree" to continue. Click "Disagree" to quit.</li> <li>Note: You are not licensed to use this software on any computer or disloct owned by you.</li> <li>Alsoft, Inc. Software License</li> <li>PLEASE READ THIS SOFTWARE LICENSE AGREEMENT ("LICENSE") CAREFULLY, THEN CLICK EITHER AGREE OR DISAGREE. BY CLICKING "AGREE," YOU ARE AGREEING TO BE BOUND BY THE TERMS OF THIS LICENSE. IF YOU DO NOT AGREE TO THE TERMS OF THIS LICENSE, CLICK "DISAGREE" AND DO NOT USE THIS SOFTWARE.</li> <li>1. License. The software, documentation and any fonts accompanying this License whether on disk, in read only memory, on any other media or in any other form (the "Alsoft Software") are licensed to you by Alsoft, Inc. ("Alsoft"). You own the media or which the Alsoft Software is recorded but Alsoft retains title to the Alsoft Software. Th Alsoft Software in this package and any copies which this License authorizes you to make are subject to this License. This License allows you to install and use the Alsoft Software on any computer owned by you for the purpose of performing its functions on any disk owned by you. This License does not allow the Alsoft Software to the software to the purpose of performing its functions on any disk owned by you.</li> </ul>                  | $\bigcirc$                                                                                                    | License                                                                                                    |
|----------------------------------------------------------------------------------------------------|----------------------------------------------------------------------------------------------------|----------------------------------------------------------------------------------------------------|
| <ul> <li>Note: You are not licensed to use this software on any computer or dislot owned by you.</li> <li>Alsoft, Inc. Software License</li> <li>PLEASE READ THIS SOFTWARE LICENSE AGREEMENT ("LICENSE")</li> <li>CAREFULLY, THEN CLICK EITHER AGREE OR DISAGREE. BY CLICKING "AGREE," YOU ARE AGREEING TO BE BOUND BY THE TERMS OF THIS LICENSE. IF YOU DO NOT AGREE TO THE TERMS OF THIS LICENSE, CLICK "DISAGREE" AND DO NOT USE THIS SOFTWARE.</li> <li>1. License. The software, documentation and any fonts accompanying this License whether on disk, in read only memory, on any other media or in any other form (the "Alsoft Software") are licensed to you by Alsoft, Inc. ("Alsoft"). You own the media or which the Alsoft Software is recorded but Alsoft retains title to the Alsoft Software. Th Alsoft Software in this package and any copies which this License authorizes you to make are subject to this License.</li> <li>2. Permitted Uses and Restrictions. This License allows you to install and use the Alsoft Software on any computer owned by you for the purpose of performing its functions on any disk owned by you. This License does not allow the Alsoft Software to the you.</li> </ul>                                                                                                    | Please read the<br>You must agree<br>Click "Disagree"                                                                                                    | software license agreement below. To use this software<br>to these terms. If you agree, click "Agree" to continue.<br>' to quit.                                                                                                    |
| <ul> <li>Alsoft, Inc. Software License</li> <li>PLEASE READ THIS SOFTWARE LICENSE AGREEMENT ("LICENSE")</li> <li>CAREFULLY, THEN CLICK EITHER AGREE OR DISAGREE. BY CLICKING</li> <li>"AGREE," YOU ARE AGREEING TO BE BOUND BY THE TERMS OF THIS LICENSE. IF YOU DO NOT AGREE TO THE TERMS OF THIS LICENSE, CLICK "DISAGREE" AND DO NOT USE THIS SOFTWARE.</li> <li>1. License. The software, documentation and any fonts accompanying this License whether on disk, in read only memory, on any other media or in any other form (the "Alsoft Software") are licensed to you by Alsoft, Inc. ("Alsoft"). You own the media or which the Alsoft Software is recorded but Alsoft retains title to the Alsoft Software. Th Alsoft Software in this package and any copies which this License authorizes you to make are subject to this License.</li> <li>2. Permitted Uses and Restrictions. This License allows you to install and use the Alsoft Software on any computer owned by you for the purpose of performing its functions on any disk owned by you. This License does not allow the Alsoft Software to the software to the soft software to the software to the software to the soft software to the software of the purpose of performing its functions on any disk owned by you. This License does not allow the Alsoft Software to the soft software to the soft software to the soft software to the soft software by you.</li> </ul> | lote: You are n<br>ot owned by ye                                                                                                    | ot licensed to use this software on any computer or dislou.                                                                                                    |
| <ul> <li>PLEASE READ THIS SOFTWARE LICENSE AGREEMENT ("LICENSE")</li> <li>CAREFULLY, THEN CLICK EITHER AGREE OR DISAGREE. BY CLICKING "AGREE," YOU ARE AGREEING TO BE BOUND BY THE TERMS OF THIS LICENSE. IF YOU DO NOT AGREE TO THE TERMS OF THIS LICENSE, CLICK "DISAGREE" AND DO NOT USE THIS SOFTWARE.</li> <li>1. License. The software, documentation and any fonts accompanying this License whether on disk, in read only memory, on any other media or in any other form (the "Alsoft Software") are licensed to you by Alsoft, Inc. ("Alsoft"). You own the media or which the Alsoft Software is recorded but Alsoft retains title to the Alsoft Software. The Alsoft Software in this package and any copies which this License authorizes you to make are subject to this License.</li> <li>2. Permitted Uses and Restrictions. This License allows you to install and use the Alsoft Software on any computer owned by you for the purpose of performing its functions on any disk owned by you. This License does not allow the Alsoft Software to </li></ul>                                                                                                    | Alsoft, Inc. Softw                                                                                                    | are License                                                                                                    |
| make are subject to this License. 2. Permitted Uses and Restrictions. <u>This License allows you to install and use the Alsoft Software on any computer owned by you for the purpose of performing its functions on any disk owned by you.</u> This License does not allow the Alsoft Software to                                                                                                    | "AGREE," YOU                                                                                                    | ARE AGREEING TO BE BOUND BY THE TERMS OF THIS                                                                                                    |
| exist on more than one computer at a time. You may make one copy of the Alsoft                                                                                                    | "AGREE," YOU<br>LICENSE. IF YOU<br>CLICK "DISAG<br>1. License. The swhether on disk, in<br>"Alsoft Software"<br>which the Alsoft S<br>Alsoft Software in<br>make are subject to                                                                          | ARE AGREEING TO BE BOUND BY THE TERMS OF THIS<br>DU DO NOT AGREE TO THE TERMS OF THIS LICENSE,<br>REE" AND DO NOT USE THIS SOFTWARE.                                                                                                    |
|                                                                                                    | "AGREE," YOU<br>LICENSE. IF YO<br>CLICK "DISAG<br>1. License. The swhether on disk, in<br>"Alsoft Software"<br>which the Alsoft Software in<br>make are subject t<br>2. Permitted Uses<br>Alsoft Software on<br>functions on any c<br>exist on more than | ARE AGREEING TO BE BOUND BY THE TERMS OF THIS<br>OU DO NOT AGREE TO THE TERMS OF THIS LICENSE,<br>REE" AND DO NOT USE THIS SOFTWARE.<br>offware, documentation and any fonts accompanying this License<br>in read only memory, on any other media or in any other form (the<br>or are licensed to you by Alsoft, Inc. ("Alsoft"). You own the media or<br>oftware is recorded but Alsoft retains title to the Alsoft Software. The<br>this package and any copies which this License authorizes you to<br>or this License.<br>and Restrictions. This License allows you to install and use the<br>n any computer owned by you for the purpose of performing its<br>isk owned by you. This License does not allow the Alsoft Software to<br>one computer at a time. You may make one copy of the Alsoft |

13. Register the Software with your Name & Serial Number.

| Personalize this | copy of Diskwarnor: |
|------------------|---------------------|
| Name:            |                     |
| Company:         | optional            |
| Serial Number:   |                     |
|                  | QuitOK              |

14. Click "Open Security Preferences".

| ° | System Extension Blocked                                                                                                    |
|---|----------------------------------------------------------------------------------------------------|
| 0 | A program tried to load new system extension(s)<br>signed by "Alsoft, Inc". If you want to enable these<br>extensions, open Security & Privacy System<br>Preferences. |
|   | Open Security Preferences OK                                                                                                    |

15. Click the lock in the lower left corner.

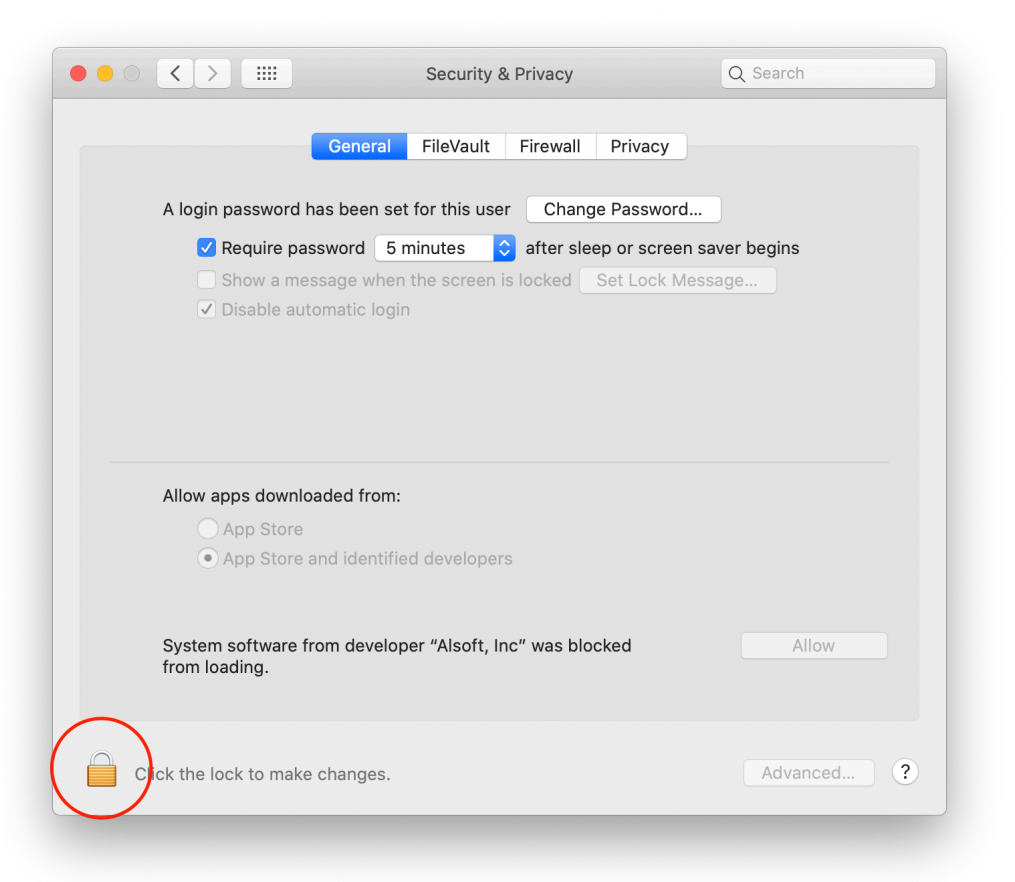

16. Enter the Mac's password.

| A log                          | Syst<br>Priv<br>Ente<br>Use<br>Pa                                                     | tem Preferences is trying to<br>acy preferences.<br>In your password to allow this<br>r Name: User<br>ssword: | to unlock Security &<br>s.<br>ancel Unlock |   |
|--------------------------------|---------------------------------------------------------------------------------------|----------------------------------------------------------------------------------------------------|--------------------------------------------|---|
| Allow an<br>System<br>from loa | ops downloaded fro<br>App Store<br>App Store and iden<br>Software from deve<br>ading. | את:<br>tified developers<br>eloper "Alsoft, Inc" was bloc                                                     | ked Allow                                  |   |
| Authentica                     | ting                                                                                  |                                                                                                    | Advanced                                   | ? |

17. Click the "Allow" button at the bottom right corner.

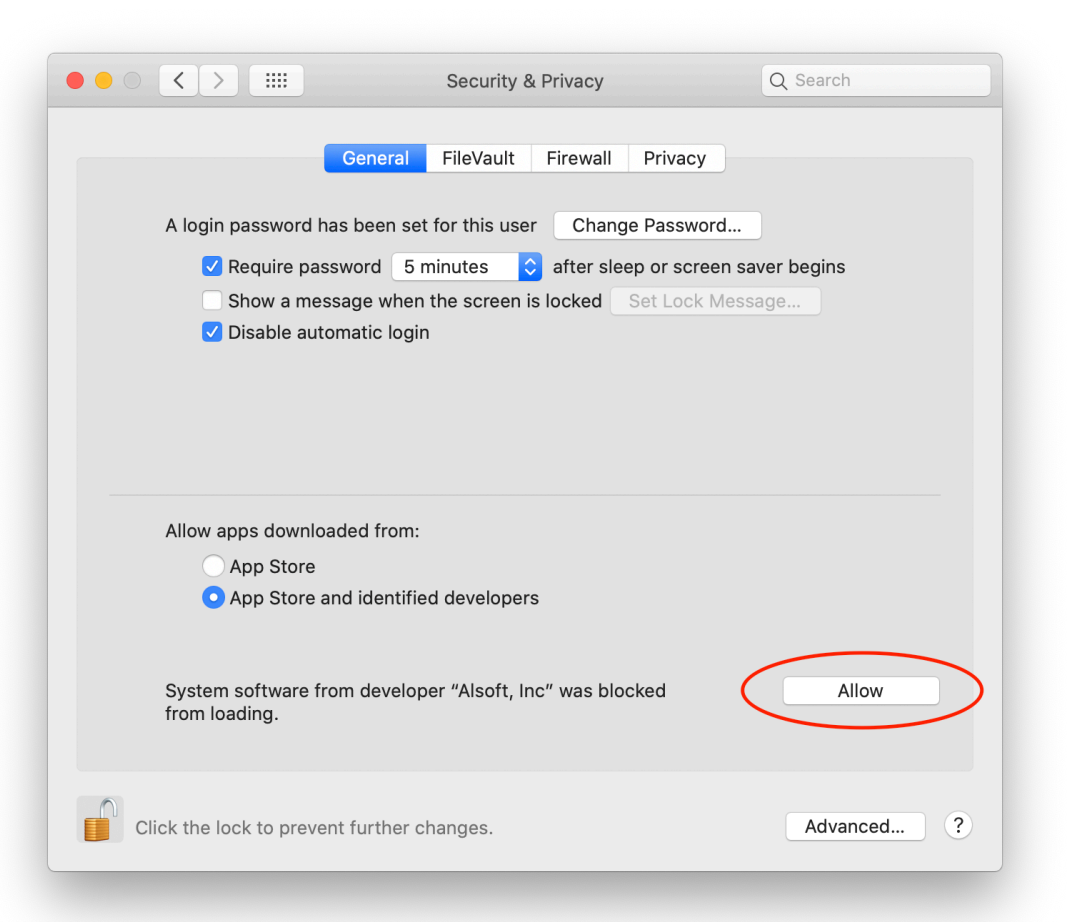

18. Quit System Preferences and click "Quit" on the DiskWarrior alert window.

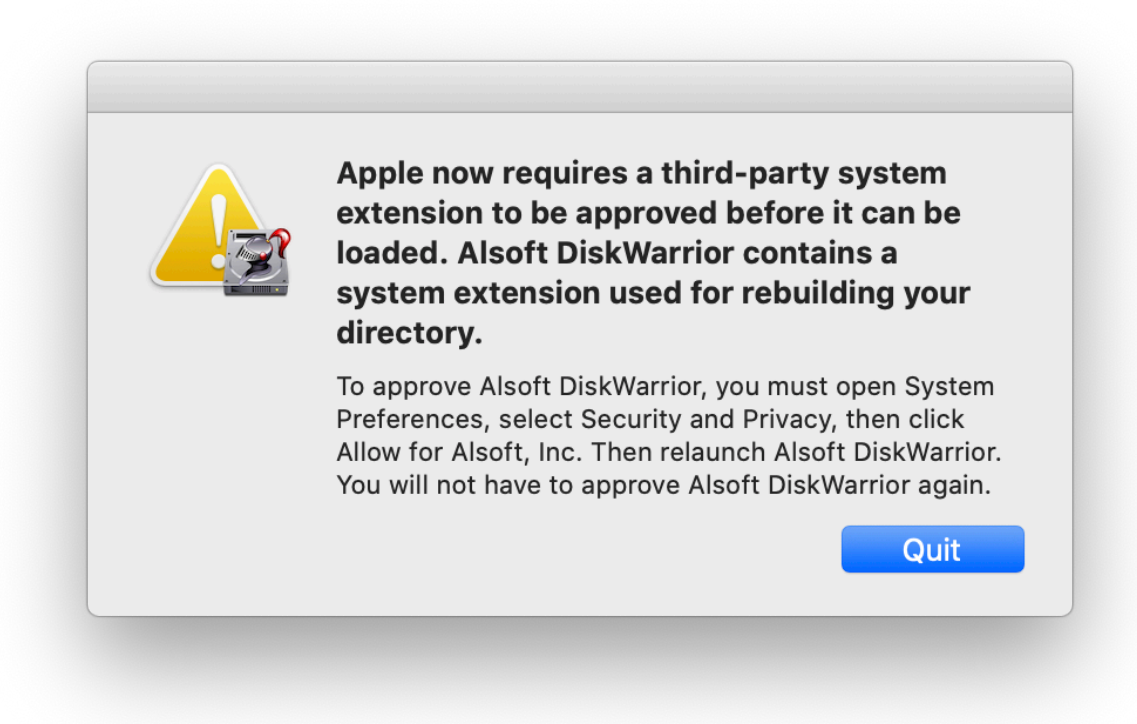

19. Launch DiskWarrior again and enter the Mac's password.

|  | DiskWarrior wants to make changes. |                      |
|--|------------------------------------|----------------------|
|  | Enter your pas                     | sword to allow this. |
|  | User Name:                         | User                 |
|  | Password:                          |                      |
|  |                                    | Cancel OK            |

20. Now select the drive to repair and click "Rebuild".

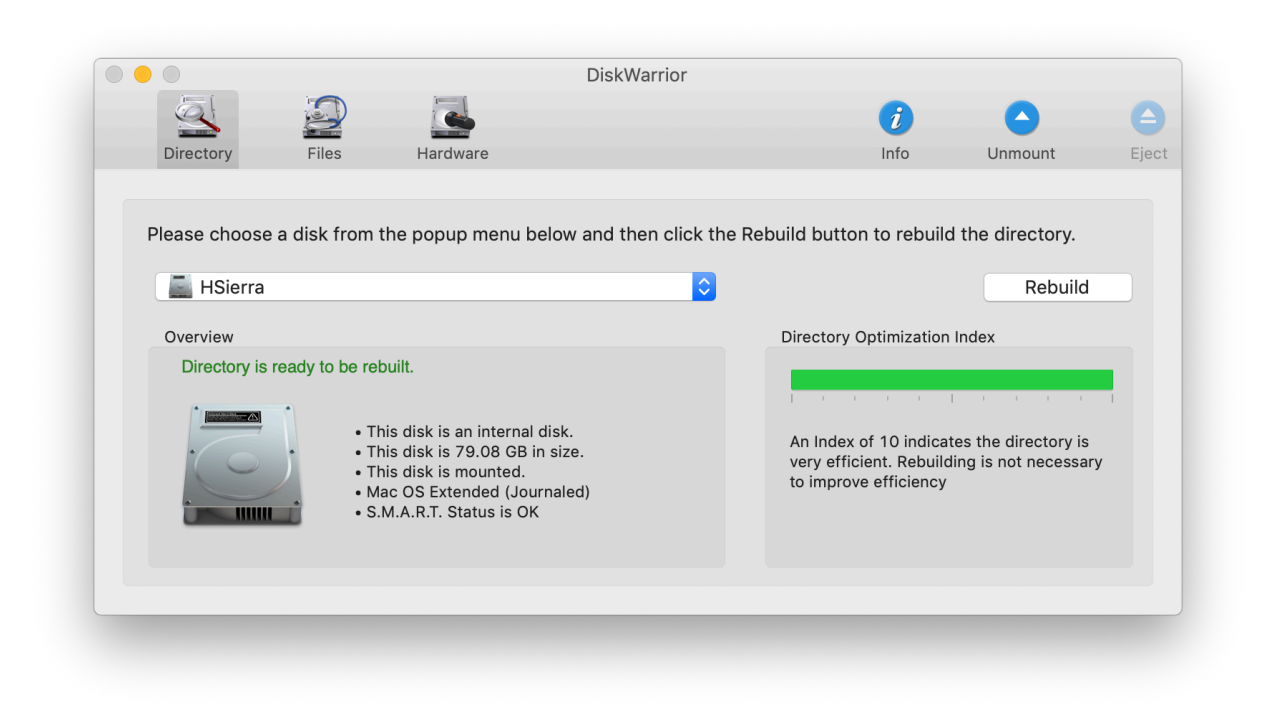